## CHRTAS CES Training

This guide is created to assist employees in the CES training application process within CHRTAS.

**NOTE:** You may check your CES course eligibility by selecting the **CES Eligibility Status** button on the Welcome page Dashbaord or selecting the **View Eligibility Status** button from the Apply for Training page. Hover over the icons in the CES Eligibility Status window for additional status information.

## APPLY FOR TRAINING – CES COURSES

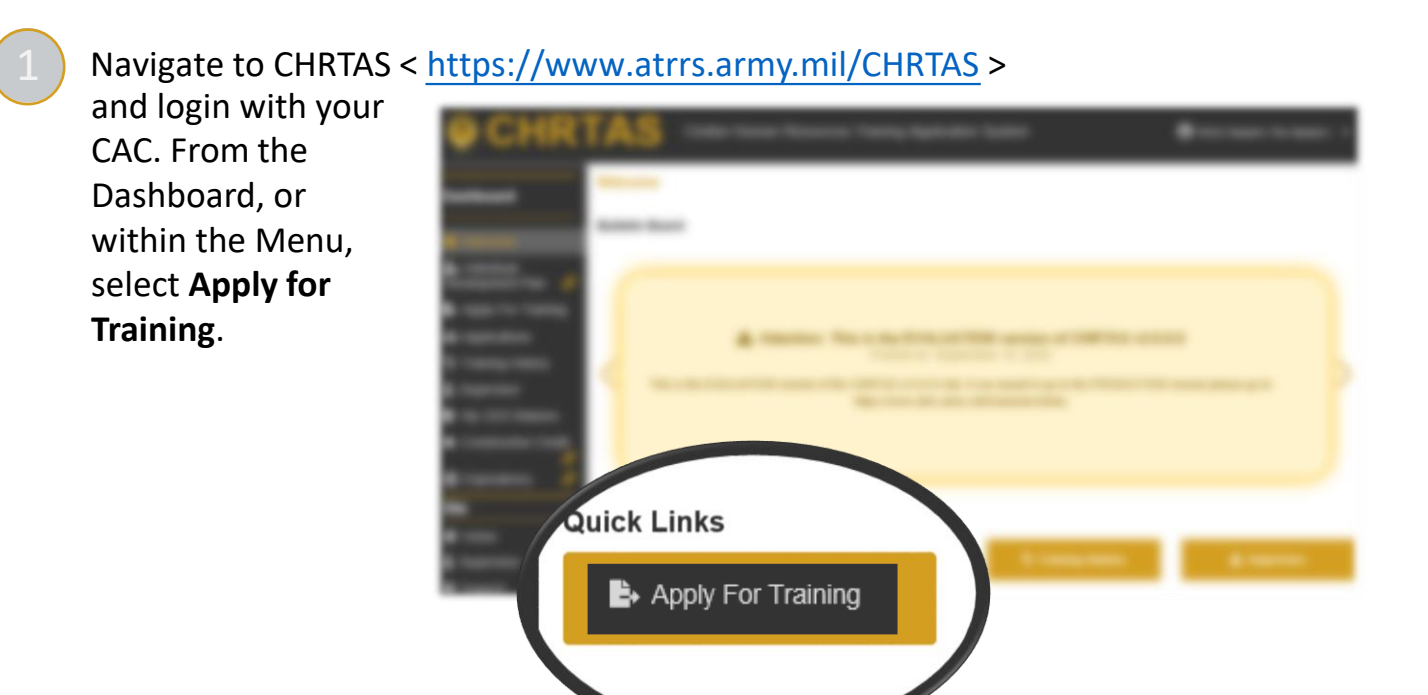

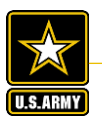

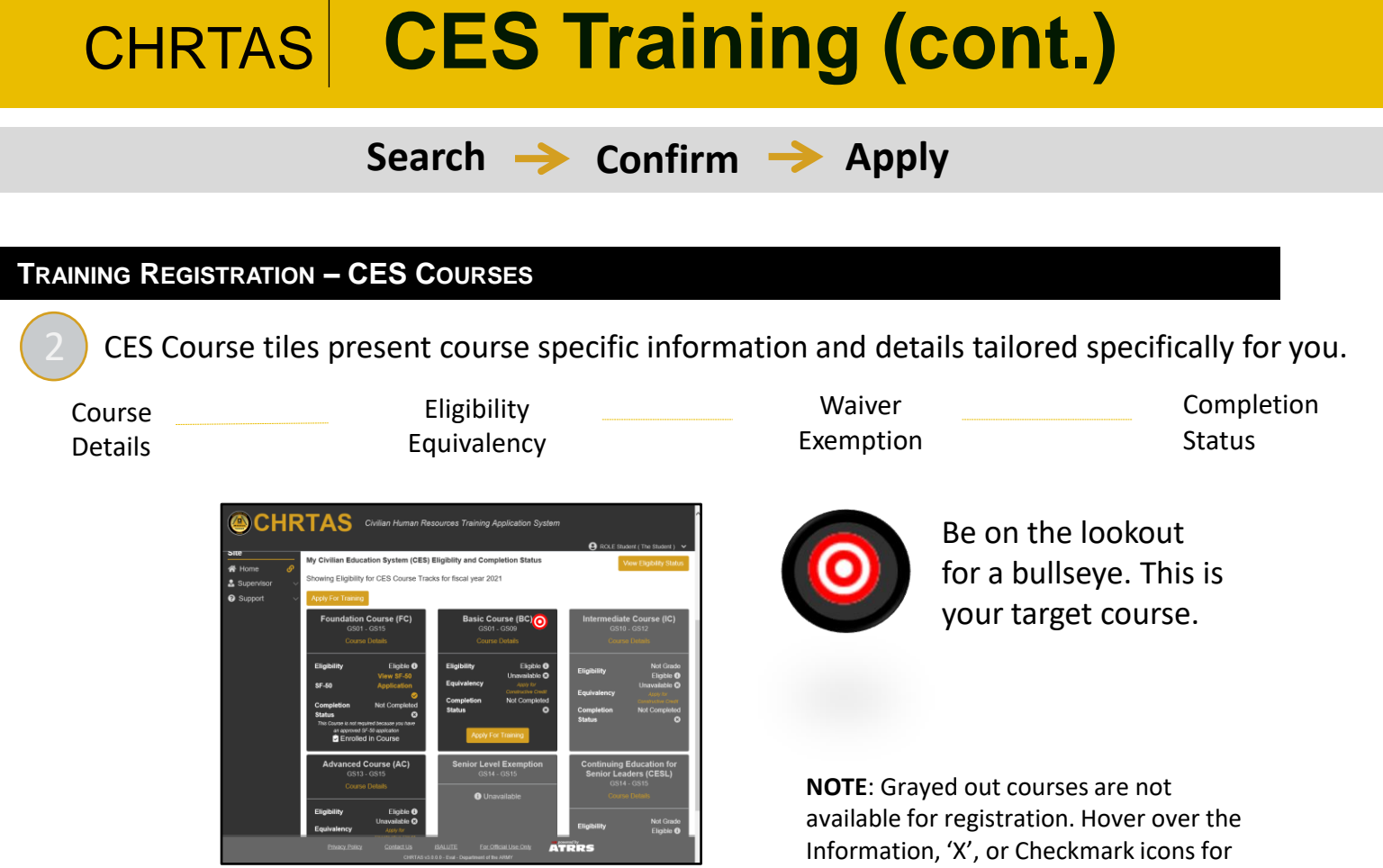

3

Click the **Apply for Training** button, and the choose your desired course by clicking the **Select** button.

Use the available filters to narrow your search and click the **Select** button next to the desired class offering.

| Report Date |
|-------------|
| Start Date  |
| End Date    |
| R           |

... upon confirmation, click the **Apply for Course** button.

more details.

- You're done! The following page presents the training request submission confirmation and status information.
  - NOTE: View the status of any application by selecting the Applications menu option. Training applications may also be seen in Training History using the Include Applications toggle.

| Search For Counter 4 Select a Class 4 Co                                                                                         | ntern Courser Selection 🌩 Comptetie                       |                           |                                  |                              |   |
|----------------------------------------------------------------------------------------------------|-----------------------------------------------------------|---------------------------|----------------------------------|------------------------------|---|
| Press                                                                                                    |                                                           |                           |                                  |                              |   |
| Complete                                                                                                    |                                                           |                           |                                  |                              |   |
| upplication Request                                                                                                    |                                                           |                           |                                  |                              |   |
| 0                                                                                                    | 0                                                         |                           |                                  |                              |   |
|                                                                                                    | 9                                                         |                           | •                                | •                            |   |
| Remitted                                                                                                    | 504530000                                                 |                           |                                  |                              |   |
| Priority                                                                                                    | O Status                                                  | Civilian Educa            | A Assigned To<br>ROLE Register   | ROLE Student ( The Student ) | _ |
| E Fiscal Year                                                                                                    | A lated                                                   | C Gerre                   | D Page                           | D Cares                      |   |
|                                                                                                    | 704W<br>ARMY MONT STAFF COLLEGE (AMSC)                    | 1-250-082<br>CES ADVANCED | 2                                | 007                          |   |
| 3021                                                                                                    |                                                           |                           |                                  |                              |   |
| 2021<br>© Location                                                                                                    | 🖉 Classroom type                                          |                           | Class Remarks                    |                              |   |
| 0 Location<br>FTLEAVENWORTH: KS                                                                                                  | Classroom Type                                            |                           | Class Remarks                    |                              |   |
| 2021<br>© Location<br>FT LEAVENAVORTH : KS ·<br>III Report Date                                                                  | Classroom Type<br>Classroom<br>Stort Date                 |                           | Class Remarks End Date           |                              | _ |
| 2021<br>Constant<br>FT(ERVENVORTH:KS:<br>Report Date<br>Of(10)0021                                                               | D Glassmoon Type<br>Classroom<br>B Start Date<br>C7112023 |                           | Class Remarks End Date Class2221 |                              |   |
| Location FTLER/ENVORTHILKS Report Dam ChildDoor Location Location Location Location Location Location Location Location Location | Disaston type<br>Castoon<br>E San Das<br>Childon          |                           | Class Remarks                    |                              |   |

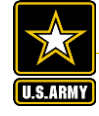

Army Civilian Human Resources Training Application System